### INSTALACIÓN – PRIMERA FASE:

## La primera fase es la misma para sistemas operativos Windows 8 64 bit y 32 bit Desactive los controles de Cuentas del Usuario (User Account Controls)

- Desde la pantalla "tile", escriba "control" en cualquier lugar de la pantalla y seleccione **Panel de Control (Control Panel)** 
  - Seleccione Cuentas de Usuario y Seguridad Familiar (User Accounts and Family Safety). Nota: dependiendo de la configuración del computador, puede ser que no aparezca esta selección de "Cuentas de Usuario y Seguridad Familiar".

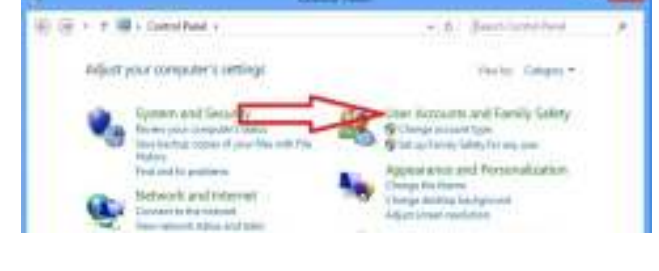

- Seleccione Cuentas de Usuario (User Accounts)
- Construction and Exception Subject Construction
  Construction
  Construction
  Construction
  Construction
  Construction
  Construction
  Construction
  Construction
  Construction
  Construction
  Construction
  Construction
  Construction
  Construction
  Construction
  Construction
  Construction
  Construction
  Construction
  Construction
  Construction
  Construction
  Construction
  Construction
  Construction
  Construction
  Construction
  Construction
  Construction
  Construction
  Construction
  Construction
  Construction
  Construction
  Construction
  Construction
  Construction
  Construction
  Construction
  Construction
  Construction
  Construction
  Construction

- Seleccione Cambiar
  Configuración de Usuario
  Cuentas (Change User
  Control Settings)
- Arrastre la barra a Nunca (Never Notify)

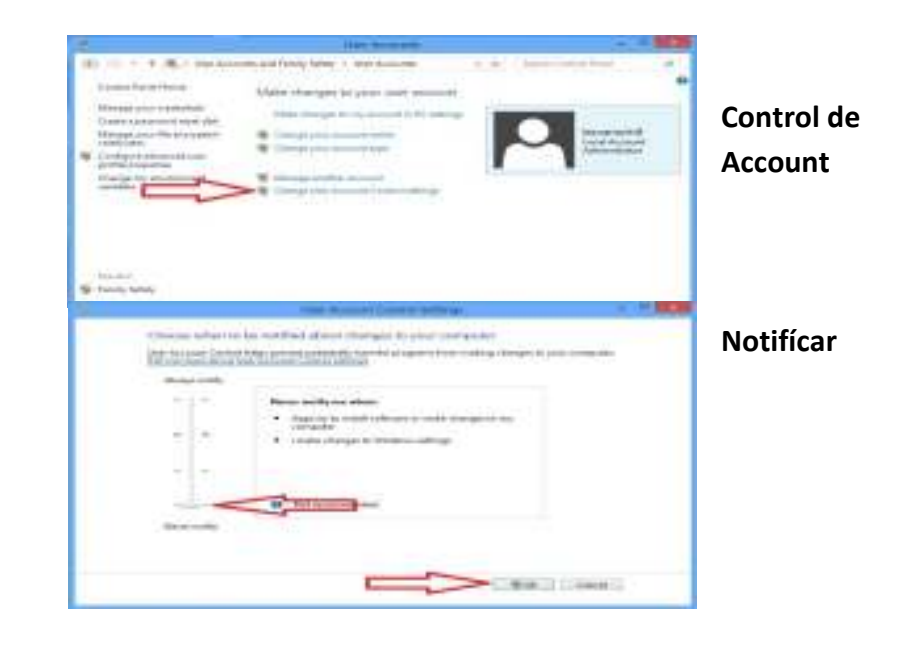

# Instalación del programa A-Scan Plus Connect en Windows 8

### Cambie la configuración del PC

- Desde la pantalla "tile", mueva el cursor sobre el signo menos en la esquina inferior derecha de la pantalla. Un menú lateral aparece, haga clic en la ultima opción que será el icono del menú de Configuración (Settings)
- Seleccione el recuadro de Cambiar Configuración del PC (Change PC Settings) en la esquina inferior derecha.
- Seleccione el recuadro de General a la izquierda del menú
  - o Deslice la pantalla derecha hasta el final inferior donde aparecerá la opción de

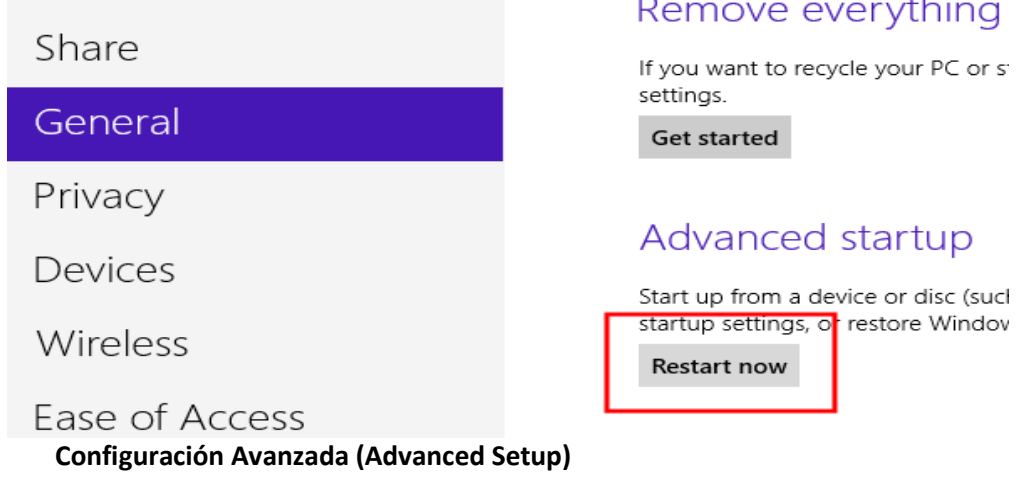

Bajo la pantalla de Configuración Avanzada haga clic en Reiniciar Ahora (Restart Now)

#### **Reinicie Pantalla**

- Seleccione el recuadro Solucionar Problemas (Troubleshoot)
  - o En el menú Solucionar Problemas (Troubleshoot) seleccione Opciones Avanzadas (Advanced options)

| Choose an option                                 |                                                                                                   |  |  |
|--------------------------------------------------|---------------------------------------------------------------------------------------------------|--|--|
| Exit and continue to Windows 8                   | Refresh your PC<br>If your PC isn't running well, you can<br>refresh it without losing your files |  |  |
| Troubleshoot<br>Refresh or reset your PC, or use | Reset your PC<br>If you want to remove all of your files,<br>you can reset your PC completely     |  |  |
| Turn off your PC                                 | Advanced options                                                                                  |  |  |

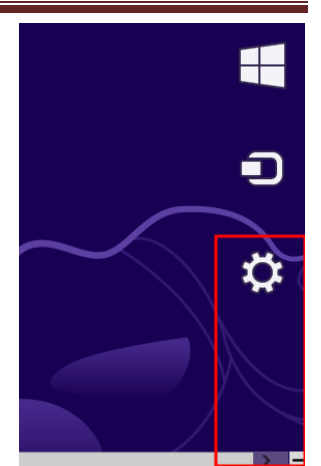

## Instalación del programa A-Scan Plus Connect en Windows 8

• Seleccione Configuración de Inicio (Startup Settings)

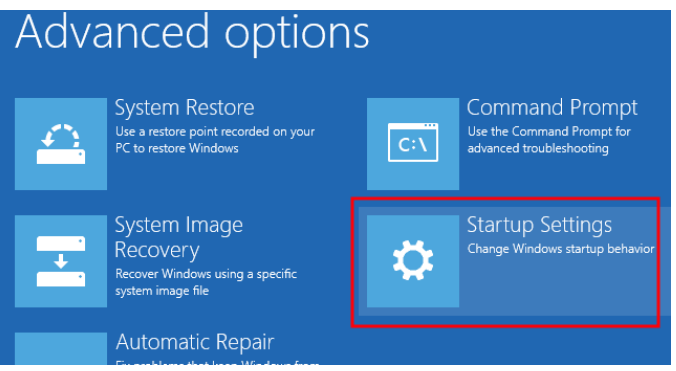

 Bajo Configuración de Inicio (Startup Settings) seleccione el recuadro Reiniciar (Restart) en la esquina inferior derecha.

| Startup Settings                             |         |
|----------------------------------------------|---------|
| Restart to change Windows options such as:   |         |
| Enable low-resolution video mode             |         |
| Enable debugging mode                        |         |
| Enable boot logging                          |         |
| Enable Safe Mode                             |         |
| Disable driver signature enforcement         |         |
| Disable early-launch anti-malware protection |         |
| Disable automatic restart on system failure  |         |
|                                              |         |
|                                              | Restart |

 En la siguiente pantalla seleccione Deshabilitar Controlador de Firma (Disable Driver Signature Enforcement -DSE) presionando la tecla 7 o F7. Esto reiniciara el computador con los controles DSE deshabilitados.

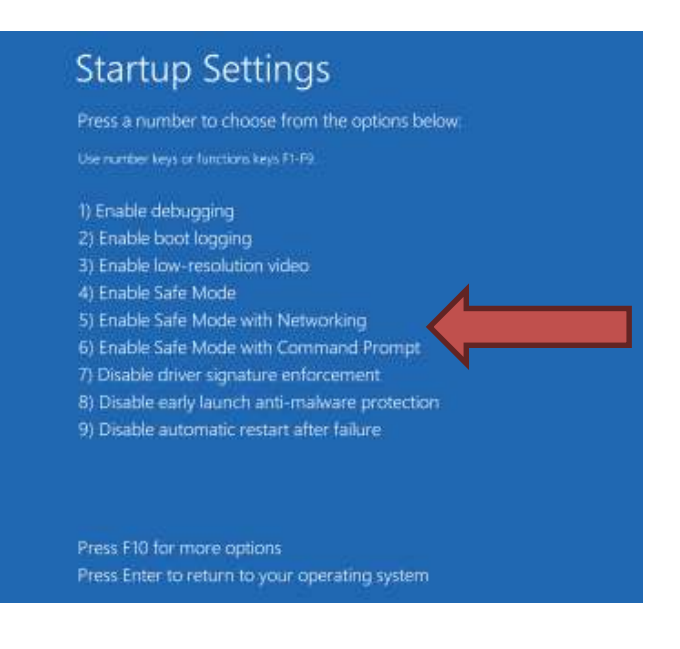

#### Ejecutar como administrador

- Una vez que el computador se haya reiniciado después que el Controlador de Firma haya sido desactivado, abra Mi PC (My Computer).
  - Haga clic derecho sobre el disco del programa "Accutome A-Scan Plus Connect" y seleccione abrir (Open)
  - Haga clic derecho sobre **Configuración (Setup)** y seleccione **Ejecutar Como Administrador (Run as Administrator)**

| April 1985 for Bollo Marin Spring Springers prosto togetation                                                                                                    |    | DA Carante a Decay and                                                                                                    | 104.004 PM (20.8 F                                                                                                    | _                                                                                                    |                                                                                                    |                                                                                 | A DEPENDENCE OF THE OWNER. |
|----------------------------------------------------------------------------------------------------|----|----------------------------------------------------------------------------------------------------|----------------------------------------------------------------------------------------------------|----------------------------------------------------------------------------------------------------|----------------------------------------------------------------------------------------------------|---------------------------------------------------------------------------------|----------------------------|
| Proven Frank Ban Down ()                                                                                                    | 24 | prin • Revision                                                                                                    |                                                                                                    |                                                                                                    |                                                                                                    |                                                                                 | SA 0.9                     |
| Constant former former transformer transformer tr |    | Houte Term<br>Dettie<br>Sourisali<br>Sourisali<br>Sourisal | ly on the Dec (D)<br>es<br>provided by interded<br>by interded by interded<br>by<br>the basis<br>Transformation<br>Transformation<br>Transformation<br>December<br>December<br>Decem | Alexandra and a second second | Ten<br>Starten<br>Starten<br>Urget Honoren<br>Hill Sciences<br>Hill Sciences<br>Hill Scien | 10<br>10<br>00<br>00<br>00<br>00<br>00<br>00<br>00<br>00<br>00<br>00<br>00<br>0 |                            |

#### INSTALACIÓN – SEGUNDA FASE para sistemas operativos Windows 8 (64 bit):

Siga los siguientes pasos para instalar la aplicación del "Accutome A-Scan Plus Connect":

 La ventana WinZip Self -Extractor - gs900w32.exe aparecerá en el escritorio al final de la instalación . Si no aparece automáticamente, haga doble clic en el icono de "Launch gs900win32.exe" en el escritorio para instalar Ghostscript 9.00 manualmente.

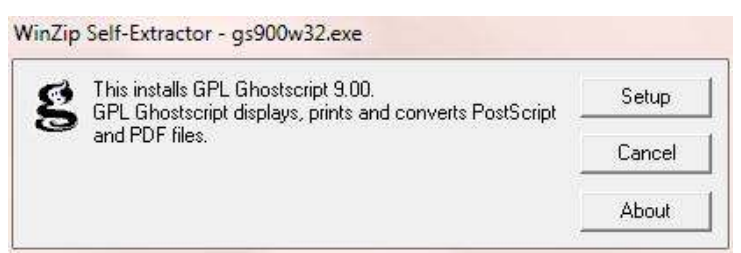

- 2. Haga clic en "Configuración" (Setup) y luego haga clic en "Instalar" (Install) para iniciar la instalación de Ghostscript.
- 3. Haga clic en **"Finalizar" (Finish)** para cerrar la ventana de **Install Accutome A- Scan Plus Connect** y completar los pasos de instalación para los archivos necesarios y controladores de dispositivos para ejecutar aplicaciones.

#### TERCERA FASE Instale el controlador de dispositivo de la unidad de control

#### Instalación de la Unidad de Control

- 1. Conecte el cable USB tipo B a la parte posterior de la unidad de control.
- 2. Conecte el cable USB tipo A, a cualquier puerto USB de la PC.

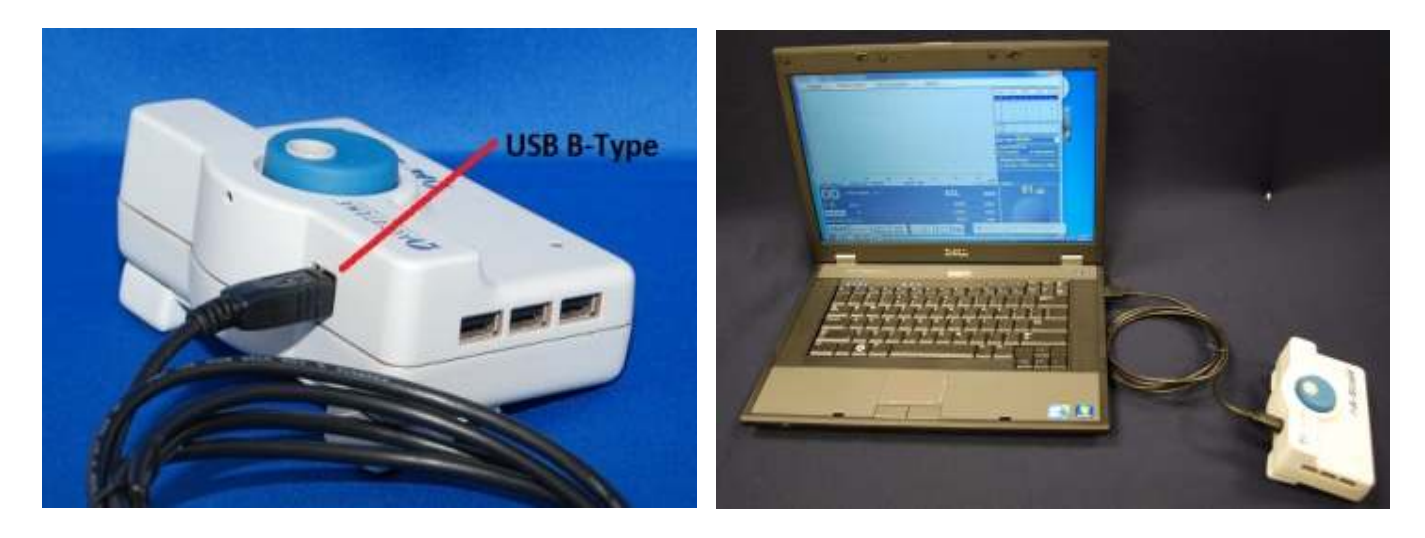

# Instalación del programa A-Scan Plus Connect en Windows 8

3. Windows cargara el controlador de dispositivo para la Unidad de Control. Si el Driver es encontrado, una ventana aparecerá en el escritorio.

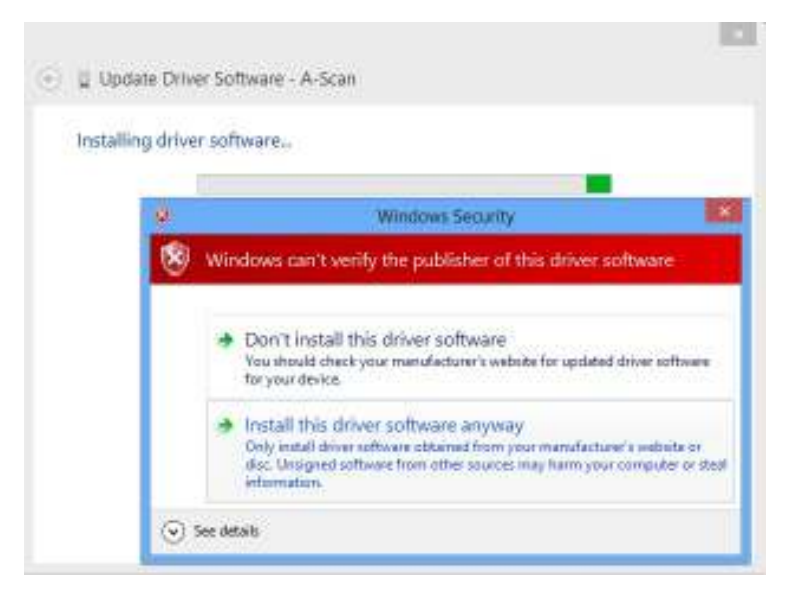

4. Haga clic en **"Instale el software del controlador de todas formas" (Install this driver software anyway**) para instalar el controlador. Cuando haya terminado, el siguiente mensaje aparecerá.

|                                                                      | ×     |
|----------------------------------------------------------------------|-------|
| 🛞 🔟 Update Driver Software - Accutome A-Scan                         |       |
| Windows has successfully updated your driver software                |       |
| Windows has finished installing the driver software for this device: |       |
| Accutome A-Scan                                                      |       |
|                                                                      |       |
|                                                                      |       |
|                                                                      |       |
|                                                                      |       |
|                                                                      |       |
|                                                                      | Close |

La luz LED del A-scan cambiará de rojo a amarillo. Y si se conecta la sonda, la luz LED se iluminará en verde.

#### NOTA:

Si la ventana "Actualizar controlador Accutome A- Scan" (Update Driver Software – Accutome A-Scan) no aparece automáticamente, abra el manualmente la carpeta del "Administrador de dispositivos" (Device Manager) en el "Panel de control" (Control Panel) y haga lo siguiente:

• Haga clic derecho en "A- Scan" y seleccione "Actualizar software de controlador" (Update Driver Software).

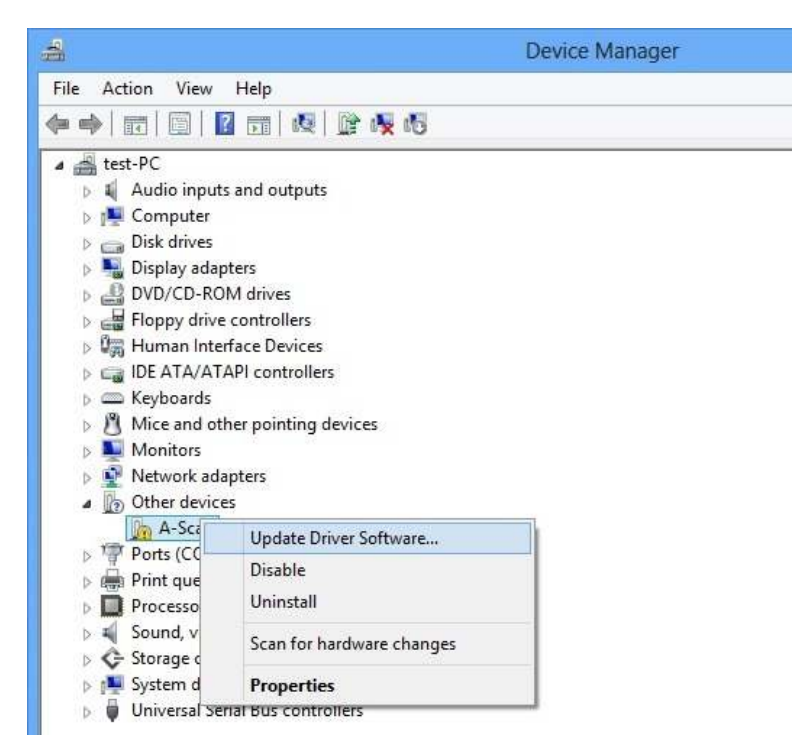

• Siga los pasos indicados anteriormente desde el paso 3 de la Tercera Fase para instalar el controlador.